## Schermata principale

Icone in alto a sinistra:

- Aggiungi video Aggiungere un oggetto video
- Aggiungi maschera Aggiungere un oggetto maschera
- Aggiungi cornice Aggiungere un oggetto cornice
- Aggiungi pulsante Aggiungere un oggetto pulsante
- Aggiungi testo Aggiungere un oggetto testo
- Aggiungi rettangolo
- Aggiungi immagine

Continuing:

- Remove selected object
- Undo and Redo
- Copy selected object to clipboard
- Cut selected object
- Paste from clipboard
- Show / Hide Grid
- Key Frames Current Key Frame shows in Blue
- Transition the grey line indicates the Transition Time (in this case 2000ms)
- Object Panel contains a list of all objects in the slide
- Current object highlighted in Blue
- Play Button Plays the animation of the current slide
- Tools Button Displays a list of tools:
- Undo (Ctrl+Z) and Redo (Ctrl+Y)
- Undo and Redo all changes
- Show Grid (Ctrl+G) Shows an adjustable Grid useful for aligning Objects and Images
- Show TV Safe Zone Mostly replaced by "Percentage of Screen to show Main Image" this is a fixed Zone which may not be representative of current HD TV Screens
- **Ignore Objects not selected** This controls how multiple objects can be selected in the O&A window. When selected, or ticked in Project Options/ Editor, only the object or objects selected in the Object Panel can be adjusted or moved
- Hide selection in Pan / Zoom / Rotate refers to the appearance of the "bounding box" when an object is adjusted by means of a mouse click in the Objects and Animation screen
- Change Slide Duration (Ctrl+T) Displays the "Change Slide Duration" Window. Options are
  Slide Duration
  - Full Slide Duration
  - Scale Key Frames in Objects

Right Clicking in the Object Panel (with nothing highlighted) allows you to ADD any of the listed objects as a Parent Object.

Right Clicking on an Object in the Object Panel allows you to ADD any of the listed objects as a Child of the Parent Object.

See also the "Techniques and How To" Section

Last update: 2022/12/18 11:20

From: https://docs.pteavstudio.com/ - PTE AV Studio

Permanent link: https://docs.pteavstudio.com/it-it/9.0/objects-and-animation/main\_screen?rev=1395891012

Last update: 2022/12/18 11:20

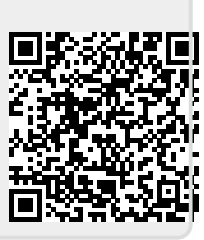